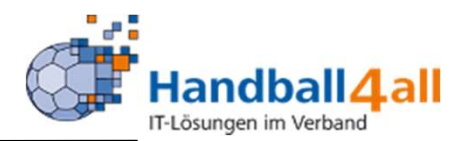

| RANBAL<br>UBBAAD<br>BITTILLN | Login Phoenix I |
|------------------------------|-----------------|
| 1                            |                 |
| â                            |                 |
| Abbruch                      | Anmelden        |
| Neu registrieren?            |                 |
| Passwort vergessen?          | n7              |

Durch die Anmeldung stimmen Sie der Verwendung von Cookies zu. Phoenix II - die Verwaltungssoftware für Sportverbände © 2012 - 2020 it4sport GmbH | Impressum | Datenschutz Eingabe von

# https://hw.it4sport.de

Danach erfolgt die Eingabe der Anmeldedaten!

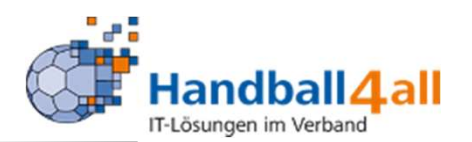

| and the second second sec | Handballverband Westfalen e.V.<br>Martin-Schmeißer-Weg 16<br>44227 Dortmund |                                                                                                    | 💄 Kuropka, Bernd 🛛 Ro | Vereinsaccount Plus | ~ O             |
|----------------------------------------------------------------------------------------------------|-----------------------------------------------------------------------------|----------------------------------------------------------------------------------------------------|-----------------------|---------------------|-----------------|
| A Spielort Vereinsaccount                                                                                                    |                                                                             |                                                                                                    |                       |                     |                 |
| Herzlich Willkommen                                                                                                    |                                                                             |                                                                                                    |                       |                     |                 |
| Sie befinden sich momentan in der l                                                                                                    | Rolle Vereinsaccount Plus.                                                  |                                                                                                    |                       |                     |                 |
|                                                                                                    |                                                                             |                                                                                                    |                       |                     |                 |
| 3 Informationen                                                                                                    |                                                                             | Warnungen                                                                                                    |                       |                     |                 |
| 0 ungelesene Postfachdateien                                                                                                    | 1                                                                           |                                                                                                    |                       |                     |                 |
|                                                                                                    |                                                                             |                                                                                                    |                       |                     |                 |
|                                                                                                    |                                                                             |                                                                                                    |                       |                     |                 |
| Phoenix II - Version 2.9<br>Siebenmeter V 2.0                                                                                                    |                                                                             | Handballverband Westfalen e.V.   Martin-Schmeißer-Weg 16   44227 Dortmu<br>Handball4All AG   Fritz-Walter-Weg 19   70372 Stuttgart | ind                   | Impressu            | m   Datenschutz |

#### Wechseln in die Rolle VereinsaccountPlus oder Vereinsaccount

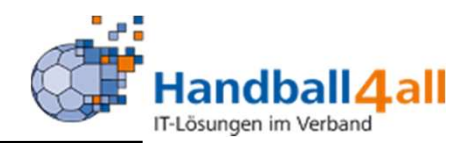

| EN REAL                 | Handballverband Westfalen e.V.<br>Martin-Schmeißer-Weg 16<br>44227 Dortmund |                                              | L Kuropka, Bernd Rolle: Vereinsaccount Plus V |
|-------------------------|-----------------------------------------------------------------------------|----------------------------------------------|-----------------------------------------------|
| Spielort Verein         | nsaccount                                                                   |                                              |                                               |
| erein Funktionen Liz    | zenzen Ehrungen Seminare Rechnungen Sammelanr                               | eldung Spielstätten Bescheide Gebühren Postf | ach Spiele                                    |
| Verein:                 | Handballkreis Hellweg e.V. 🗸                                                |                                              | н                                             |
| Vereinsdaten Bankverbin | ndungen Konto-Zuord. Spielgemeinschaft Freistell-besch.                     |                                              |                                               |
| VereinsNr:              | 20019                                                                       | LSB-NRW-Nr.                                  | 0                                             |
| 7Meter-Nr.              | 620019                                                                      | Landessportbund:                             | Landessportbund Nordrhein-Westfalen e.V.      |
| Vereinsname             | Handballkreis Hellweg e.V.                                                  | Landessportfachverband:                      | HV Westfalen                                  |
| PLZ/Ort                 | Hellweg                                                                     | Nation:                                      | Keine Auswahl                                 |
| Mitglied                | Spielkreise                                                                 | Verein Gründungsjahr                         |                                               |
| Beitrittsdatum          |                                                                             | Abtlg. Gründungsjahr                         |                                               |
| Austrittsdatum          |                                                                             | PE Meldebogen                                | nicht gemeldet                                |
| Auflösungsdatum         |                                                                             | DebitorNr                                    | 20019                                         |
| Handballkreis           | Hellweg                                                                     | Schulden (in €)                              | 0                                             |
| Internet                | http://www.hk-hellweg.de                                                    | Forderungen (in €)                           |                                               |
| Facebook                | 0                                                                           | Grenzverein                                  |                                               |
| Twitter                 | 0                                                                           | ]                                            |                                               |
| Instagram               | 0                                                                           | Vereinslogo:                                 | and garage                                    |
| Daten SPO:              | Handballkreis Hellweg e.V.                                                  | 07-10                                        |                                               |
|                         |                                                                             |                                              | itei auswählen Keine Datei ausgewählt 🗎 🎽 🗶   |
|                         |                                                                             |                                              |                                               |

Phoenix II - Version 2.9 Siebenmeter V 2.0 Handballverband Westfalen e.V. | Martin-Schmeißer-Weg 16 | 44227 Dortmund Handball4All AG | Fritz-Walter-Weg 19 | 70372 Stuttgart Impressum | Datenschutz

### Auswählen Vereinsaccount und dann Spielstätte

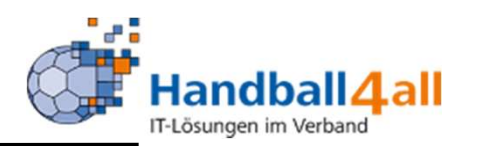

| F                | AND THE REAL PROPERTY OF          | Handballve<br>Martin-Sch<br>44227 Dori | erband Westfalen e.V.<br>meißer-Weg 16<br>tmund |                                      |                                                            |                                           | 👤 Kuropka, Bernd | Rolle: Vereinsacco       | unt Plus 🗸 🧿            |
|------------------|-----------------------------------|----------------------------------------|-------------------------------------------------|--------------------------------------|------------------------------------------------------------|-------------------------------------------|------------------|--------------------------|-------------------------|
| •                | Spielort Vereins                  | saccount                               |                                                 |                                      |                                                            |                                           |                  |                          |                         |
| Verein           | Funktionen Lizer                  | nzen Ehrungen                          | Seminare Rechnungen Sar                         | mmelanmeldung                        | Spielstätten Bescheide                                     | Gebühren Postfach                         | Spiele           |                          |                         |
| Ke               | Verein: K                         | Königsborner SV Har<br>Keine Auswahl   | ndball e.V. 🗸                                   | Spielfeldname1:<br>Spielfeldname2:   |                                                            |                                           | PLZ:<br>Ort:     |                          |                         |
| Q                | <b>〈</b> 25 <b>〉</b>              | × × Spo                                | ortstätte zuordnen                              |                                      |                                                            |                                           |                  |                          |                         |
|                  | Nummer                            | HSF                                    | Spielfeldname 1                                 |                                      | Straße                                                     | LKZ / PLZ / O                             | rt I             | Kennzeichnung            |                         |
| 0                | 607716                            | J                                      | Hellwegsporthallen 1                            | ļ                                    | Palaiseaustraße 1                                          | D-59425 Unna                              | ŀ                | laftmittel verboten      | Details                 |
| 0                | 607717                            | N                                      | Kreissporthalle 1 Unna                          | 1                                    | Platanenallee 20                                           | D-59425 Unna                              | ŀ                | laftmittel eingeschränkt | Details                 |
| 0                | 607781                            | N                                      | Kreissporthalle 2 Unna                          |                                      | Platanenallee 20                                           | D-59425 Unna                              | ŀ                | laftmittel verboten      | Details                 |
| Phoeni<br>Sieben | x II - Version 2.9<br>meter V 2.0 |                                        | Handba                                          | liverband Westfale<br>Handball4All A | en e.V.   Martin-Schmeißer-<br>G   Fritz-Walter-Weg 19   7 | Veg 16   44227 Dortmund<br>0372 Stuttgart | 1                |                          | Impressum   Datenschutz |

Verein eintragen und entsprechende Halle aussuchen mit einem Klick auf den Stift gelangt man in den Bearbeitungsmodus

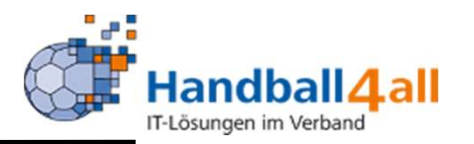

| A CONTRACTOR OF THE PARTY OF THE PARTY OF TH | Handballverband Westfalen (<br>Martin-Schmeißer-Weg 16<br>44227 Dortmund | e.V.                    |              |           |          |          | 👤 Kuropka, Bernd      | Rolle: | Vereinsaccount Plus | ~ 0   |
|----------------------------------------------------------------------------------------------------|--------------------------------------------------------------------------|-------------------------|--------------|-----------|----------|----------|-----------------------|--------|---------------------|-------|
| A Spielort Vereinsaccou                                                                                                    | int                                                                      |                         |              |           |          |          |                       |        |                     |       |
| Verein Funktionen Lizenzen                                                                                                    | Ehrungen Seminare Rech                                                   | nnungen Sammelanmeldung | Spielstätten | Bescheide | Gebühren | Postfach | Spiele                |        |                     |       |
| Sportstätte bearbeiten:                                                                                                    |                                                                          |                         |              |           |          |          |                       |        |                     | K     |
| Stammdaten Barrierefreiheit U                                                                                                    | pload                                                                    |                         |              |           |          |          |                       |        |                     |       |
| Spielfeldname 1*:                                                                                                    | Kreissporthalle 1 Unna                                                   |                         |              | Gebiet*:  |          |          | Hellweg               |        |                     |       |
| Spielfeldname 2:                                                                                                    |                                                                          |                         |              | Kennzeic  | nnung:   |          | Haftmittel eingeschrä | nkt    |                     |       |
| Spielfeldname 3:                                                                                                    |                                                                          |                         |              | Kürzel:   |          |          |                       |        |                     |       |
| Straße*:                                                                                                    | Platanenallee 20                                                         |                         |              | Tel.:     |          |          |                       |        |                     |       |
| PLZ* / Ort*:                                                                                                    | 59425                                                                    | Unna                    |              |           |          |          |                       |        |                     |       |
|                                                                                                    |                                                                          |                         |              |           |          |          |                       |        |                     |       |
| * Pflichtfelder                                                                                                    |                                                                          |                         |              |           |          |          |                       |        |                     |       |
| H                                                                                                    |                                                                          |                         |              |           |          |          |                       |        |                     |       |
|                                                                                                    |                                                                          |                         |              |           |          |          |                       |        |                     | 1.5.1 |

Phoenix II - Version 2.9 Siebenmeter V 2.0 Handballverband Westfalen e.V. | Martin-Schmeißer-Weg 16 | 44227 Dortmund Handball4All AG | Fritz-Walter-Weg 19 | 70372 Stuttgart Impressum | Datenschutz

# Upload auswählen

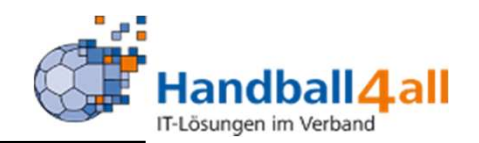

| AND REAL PROVIDENCE                           | Handballverband Westfalen e.V.<br>Martin-Schmeißer-Weg 16<br>44227 Dortmund |                                                                               |                                  | 🎗 Kuropka, Bernd   | Rolle: GS-Admin       | v 0                                                             |
|-----------------------------------------------|-----------------------------------------------------------------------------|-------------------------------------------------------------------------------|----------------------------------|--------------------|-----------------------|-----------------------------------------------------------------|
| A Personen Vereine                            | Funktionen Fakturierung Lizenzen Termine                                    | Seminare Kader Newslette                                                      | r System Bes                     | scheide Gebühren   |                       |                                                                 |
| Vereine Listen Spielstätten                   | Verein Ehrungen Schnellverteiler Verteiler an Vereine                       | e Ehrungen Stammdaten Ehrung                                                  | gen Export Bestand               | dsdaten Postfach   | Verteiler Gremium     |                                                                 |
| Sportstätte: Kreissporthall                   | e 1 Unna(607717)                                                            |                                                                               |                                  |                    |                       | K 🗡                                                             |
| Stammdaten Vereine Barrieref                  | reiheit Hallenabnahmebogen Datei Upload                                     | Bemerkung                                                                     | öffentlich                       | Datei              |                       |                                                                 |
| Hygienekonzept                                | B Hygienekonzept_2022_01_13.pdf                                             |                                                                               | 12                               | Datei auswählen Ke | eine Datei ausgewählt | × ×                                                             |
| Die Maximale Dateigröße beträ                 | gt 22 MB                                                                    |                                                                               |                                  |                    |                       |                                                                 |
| H Z                                           |                                                                             |                                                                               |                                  |                    |                       |                                                                 |
| Phoenix II - Version 2.9<br>Siebenmeter V 2.0 | Handballverband Wes<br>Handball4                                            | stfalen e.V.   Martin-Schmeißer-Weg :<br>All AG   Fritz-Walter-Weg 19   70372 | 16   44227 Dortmund<br>Stuttgart | ł                  |                       | Phoenix II - Wiki<br>Impressum   Datenschutz<br>  Fehler melden |

#### Vorhandene Datei löschen

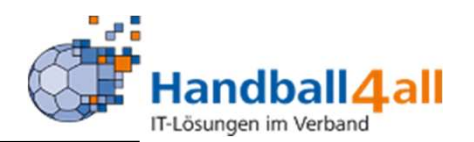

|                                               | Handballverband Westfalen e.V.<br>Martin-Schmeißer-Weg 16<br>44227 Dortmund |                                                                             |                                                        | L Kuropka, Bernd Rolle:      | GS-Admin 🗸 🧿                                                    |
|-----------------------------------------------|-----------------------------------------------------------------------------|-----------------------------------------------------------------------------|--------------------------------------------------------|------------------------------|-----------------------------------------------------------------|
| Personen Vereine                              | Funktionen Fakturierung Lizenzen                                            | Termine Seminare Kader                                                      | Newsletter System E                                    | Bescheide Gebühren           |                                                                 |
| Vereine Listen Spielstätte                    | n Verein Ehrungen Schnellverteiler Vertr                                    | 1                                                                           | 9esti<br>×                                             | andsdaten Postfach Verteiler | Gremium                                                         |
| Sportstätte: Kreissporth                      | alle 1 Unna(607717)                                                         | Löschen                                                                     |                                                        |                              | H X                                                             |
| Stammdaten Vereine Barrie                     | refreiheit Hallenabnahmebogen Datei Upload                                  | Wirklich löschen?                                                           |                                                        |                              |                                                                 |
| +                                             |                                                                             |                                                                             | Abbrechen Ok                                           |                              |                                                                 |
| Dateiart                                      | Name                                                                        | Bemerkung                                                                   | öffentlich                                             | Datei                        |                                                                 |
| Hygienekonzept                                | B Hygienekonzept_2022_01_13.pdf                                             |                                                                             |                                                        | Datel auswählen Keine Date   | ausgewählt 💉 🗶                                                  |
| Die Maximale Dateigröße bet                   | rägt 22 MB                                                                  |                                                                             |                                                        |                              |                                                                 |
| H ×                                           |                                                                             |                                                                             |                                                        |                              |                                                                 |
| Phoenix II - Version 2.9<br>Siebenmeter V 2.0 | Handba                                                                      | llverband Westfalen e.V.   Martin-Schi<br>Handball4All AG   Fritz-Walter-We | meißer-Weg 16   44227 Dortmu<br>g 19   70372 Stuttgart | ind                          | Phoenix II - Wiki<br>Impressum   Datenschutz<br>  Fehler melden |

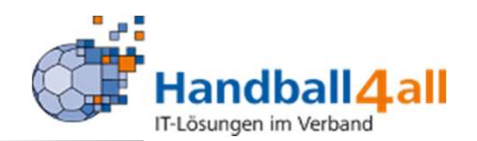

| ANAGAS<br>VIANOUS                             | Handballverband Westfalen e.V.<br>Martin-Schmeißer-Weg 16<br>44227 Dortmund |                                                                                             | L                                         | Kuropka, Bernd R       | GS-Admin           | ~ 0                                                             |
|-----------------------------------------------|-----------------------------------------------------------------------------|---------------------------------------------------------------------------------------------|-------------------------------------------|------------------------|--------------------|-----------------------------------------------------------------|
| A Personen Vereine                            | Funktionen Fakturierung Lizenzen                                            | Termine Seminare Kader News                                                                 | etter System Besch                        | eide Gebühren          |                    |                                                                 |
| Vereine Listen Spielstät                      | ten Verein Ehrungen Schnellverteiler Vert                                   | iler an Vereine Ehrungen Stammdaten Eh                                                      | nrungen Export Bestandsd                  | laten Postfach Ve      | erteiler Gremium   |                                                                 |
| Sportstätte: Kreissport                       | halle 1 Unna(607717)                                                        |                                                                                             |                                           |                        |                    | K 🖌                                                             |
| Stammdaten Vereine Barr                       | erefreiheit Hallenabnahmebogen Datei Upload                                 | Bemerkung                                                                                   | öffentlich Da                             | atei                   |                    |                                                                 |
| Bitte auswählen                               | ✓ Keine Datei vorhanden!                                                    | _                                                                                           |                                           | Datei auswählen   Gein | e Datei ausgewählt | H X                                                             |
| Die Maximale Dateigröße b                     | eträgt 22 MB                                                                |                                                                                             |                                           |                        |                    |                                                                 |
| Phoenix II - Version 2.9<br>Siebenmeter V 2.0 | Handb                                                                       | llverband Westfalen e.V.   Martin-Schmeißer-V<br>Handball4All AG   Fritz-Walter-Weg 19   70 | /eg 16   44227 Dortmund<br>0372 Stuttgart |                        |                    | Phoenix II - Wiki<br>Impressum   Datenschutz<br>  Fehler melden |

#### Neue Datei über den Windows-Explorer auswählen

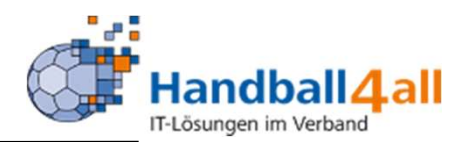

|                                               | Handballverband<br>Martin-Schmeiß<br>44227 Dortmund | d Westfalen e.V.<br>er-Weg 16<br>d |                                                                       |                                                         | 💄 Kuropka, Bernd     | Rolle: GS-Admin           | <b>∨</b> 0                                |
|-----------------------------------------------|-----------------------------------------------------|------------------------------------|-----------------------------------------------------------------------|---------------------------------------------------------|----------------------|---------------------------|-------------------------------------------|
| A Personen V                                  | <b>/ereine</b> Funktionen Fa                        | akturierung Lizenzen Te            | rmine Seminare Kader                                                  | Newsletter System                                       | Bescheide Gebühren   | 1                         |                                           |
| Vereine Listen Sp                             | ielstätten Verein Ehrungen                          | Schnellverteiler Verteiler         | an Vereine Ehrungen Stammdi                                           | aten Ehrungen Export Bes                                | standsdaten Postfach | Verteiler Gremium         |                                           |
| Sportstätte: Kre                              | issporthalle 1 Unna(607717                          | 7)                                 |                                                                       |                                                         |                      |                           | K 🗡                                       |
| +<br>Dateiart                                 | Name                                                |                                    | Bemerkung                                                             | öffentlich                                              | Datei                |                           |                                           |
| Bitte auswählen                               | ✓ Kine Datei v                                      | orhanden!                          |                                                                       |                                                         | Datei auswählen H    | lygienekonze022_01_13.pdf | H X                                       |
| Die Maximale Datei                            | größe beträgt 22 MB                                 |                                    |                                                                       |                                                         |                      |                           |                                           |
| K 🗡                                           |                                                     |                                    |                                                                       |                                                         |                      |                           |                                           |
| Phoenix II - Version 2.5<br>Siebenmeter V 2.0 | 9                                                   | Handballver                        | band Westfalen e.V.   Martin-Sch<br>Handball4All AG   Fritz-Walter-We | nmeißer-Weg 16   44227 Dortm<br>eg 19   70372 Stuttgart | hund                 | Imp                       | Phoenix II - Wiki<br>ressum   Datenschutz |

#### Nach einem Klick auf den Pfeil Hygienekonzept auswählen

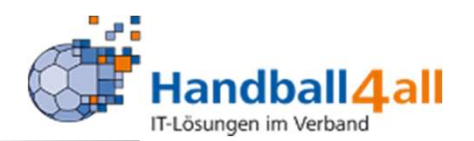

| in the second second second second second second second second second second second second second second second | Handballverband Westfalen e.V.<br>Martin-Schmeißer-Weg 16<br>44227 Dortmund |                                                                                                   | 👤 Kuropka, Bern                    | d Rolle: GS-Admin         | <b>√</b> 0                                                  |
|----------------------------------------------------------------------------------------------------|-----------------------------------------------------------------------------|---------------------------------------------------------------------------------------------------|------------------------------------|---------------------------|-------------------------------------------------------------|
| A Personen Vereine                                                                                              | Funktionen Fakturierung Lizenzen                                            | Termine Seminare Kader Newslette                                                                  | r System Bescheide Gebühr          | ren                       |                                                             |
| Vereine Listen Spielstät                                                                                        | ten Verein Ehrungen Schnellverteiler Verte                                  | ler an Vereine Ehrungen Stammdaten Ehrung                                                         | gen Export Bestandsdaten Postfach  | Verteiler Gremium         |                                                             |
| Sportstätte: Kreissport                                                                                         | halle 1 Unna(607717)                                                        |                                                                                                   |                                    |                           | K 🗡                                                         |
| Stammdaten Vereine Barr                                                                                         | erefreiheit Hallenabnahmebogen Datei Upload                                 |                                                                                                   |                                    |                           |                                                             |
| Dateiart                                                                                                    | Name                                                                        | Bemerkung                                                                                         | öffentlich Datei                   |                           |                                                             |
| Hygienekonzept                                                                                                  | ✓ Keine Datei vorhanden!                                                    |                                                                                                   | Datei auswählen                    | Hygienekonze022_01_13.pdf |                                                             |
|                                                                                                    |                                                                             |                                                                                                   |                                    |                           | ×                                                           |
| Die Maximale Dateigröße b                                                                                       | eträgt 22 MB                                                                |                                                                                                   |                                    |                           |                                                             |
|                                                                                                    |                                                                             |                                                                                                   |                                    |                           |                                                             |
| н /                                                                                                    |                                                                             |                                                                                                   |                                    |                           |                                                             |
| Phoenix II - Version 2.9<br>Siebenmeter V 2.0                                                                   | Handba                                                                      | lverband Westfalen e.V.   Martin-Schmeißer-Weg :<br>Handball4All AG   Fritz-Walter-Weg 19   70372 | 16   44227 Dortmund<br>2 Stuttgart | Impr                      | Phoenix II - Wiki<br>essum   Datenschutz<br>  Fehler melden |

# Speichern

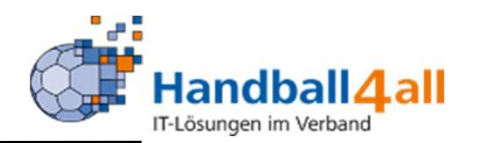

| and the second second sec | Handballverband Westfalen e.V.<br>Martin-Schmeißer-Weg 16<br>44227 Dortmund |                             |                              | 👤 Ku                | ropka, Bernd     | Rolle: GS       | S-Admin | <b>√</b> 0 |
|----------------------------------------------------------------------------------------------------|-----------------------------------------------------------------------------|-----------------------------|------------------------------|---------------------|------------------|-----------------|---------|------------|
| A Personen Vere                                                                                                    | eine Funktionen Fakturierung Liz                                            | zenzen Termine Semina       | are Kader Newsletter S       | System Bescheide    | Gebühren         |                 |         |            |
| Vereine Listen Spiels                                                                                                    | tätten Verein Ehrungen Schnellverteile                                      | r Verteiler an Vereine Ehru | ingen Stammdaten Ehrungen Ex | xport Bestandsdater | Postfach         | Verteiler Gren  | nium    |            |
| Sportstätte: Kreissp                                                                                                    | porthalle 1 Unna(607717)                                                    |                             |                              |                     |                  |                 |         | K 🗡        |
| Stammuaterr vereine b                                                                                                    | barneren en en en en abhanniebogen bace                                     | opioad                      |                              |                     |                  |                 |         |            |
| +<br>Dateiart                                                                                                    | Name                                                                        | Beme                        | rkung öffi                   | entlich Datei       |                  |                 |         |            |
| +<br>Dateiart<br>Hygienekonzept                                                                                                    | Name P Hygienekonzept_2022_01_1                                             | Beme<br>3.pdf               | rkung öffe                   | entlich Datei       | ei auswählen ] K | eine Datei aus  | gewählt | × ×        |
| Dateiart     Hygienekonzept     Die Maximale Dateigröß                                                                                                    | Name<br>P Hygienekonzept_2022_01_1<br>Se beträgt 22 MB                      | Beme<br>3.pdf               | rkung öffa                   | ientlich Datei      | ii auswählen ] K | eine Datei aus; | gewählt | × ×        |
| Dateiart     Hygienekonzept     Die Maximale Dateigröß                                                                                                    | Name<br>P Hygienekonzept_2022_01_1 Be beträgt 22 MB                         | Beme<br>3.pdf               | rkung öffa                   | ientlich Datei      | i auswählen ] K  | eine Datei ausș | gewählt |            |

# Fertig